**Church Website Access My Files** 

## 1 Click "My Files"

Once you have logged in, hover over or click the "Members" option on the main menu. This brings up the relevant members' options for your level of access.

Click "My Files"

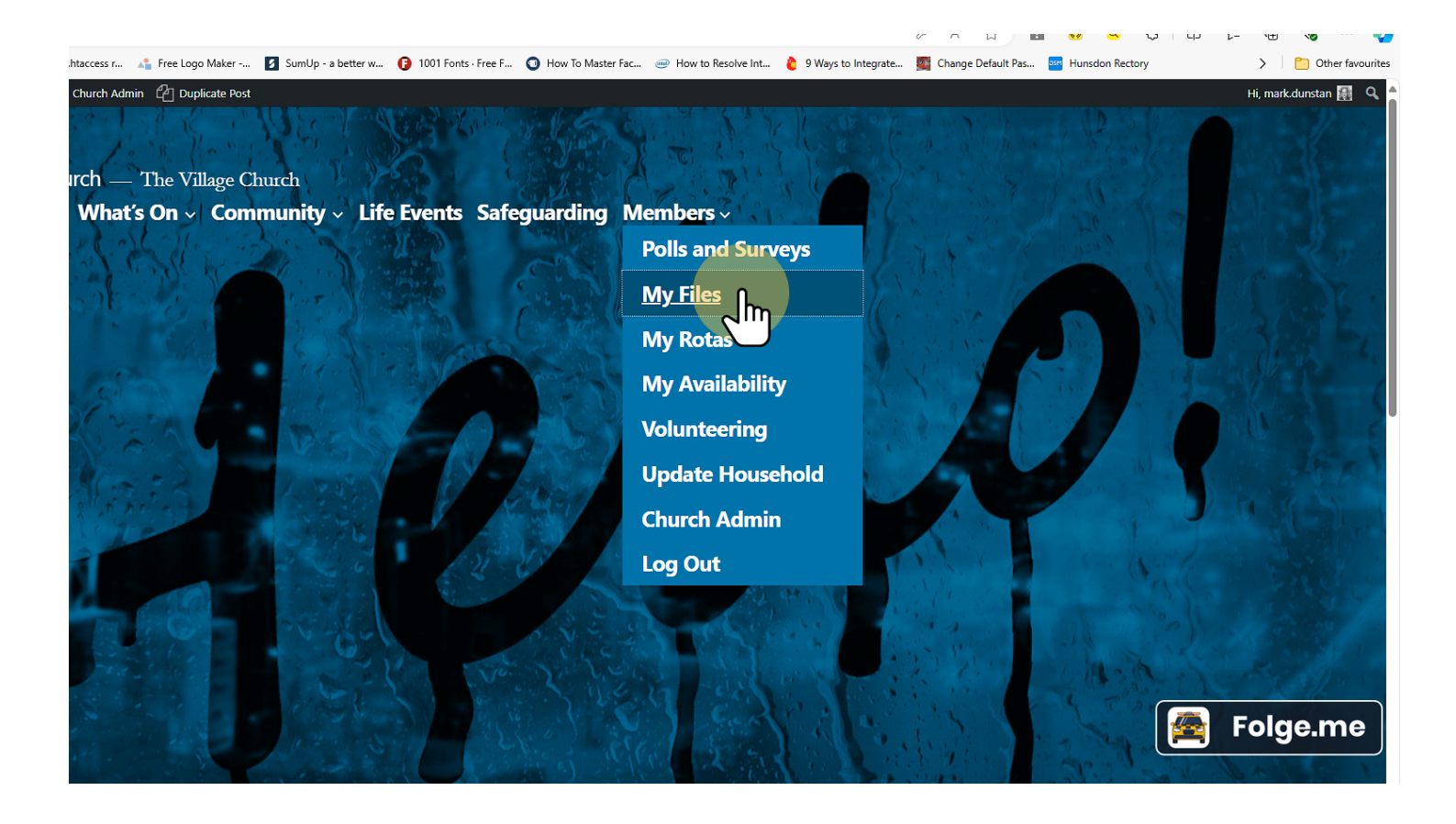

## 2 Select the relevant folder

You will see the message, "No files / Folders here" (circled in red). However, under "Shared with me" there are several folders that you can access. These will be different depending on your level of access.

Click the relevant one. This example has selected "All Files."

| 4 Do 7, 1969 # 31. Dez. # |                                                               |
|---------------------------|---------------------------------------------------------------|
|                           |                                                               |
| Dashboard                 | Upload Files     H New Folder                                 |
| All Files                 |                                                               |
|                           | Home                                                          |
| Shared with me            | No files / Folders here, Unload a file or create a new folder |
| All Files                 | No mes / Folders here. opload a me of create a new folder.    |
|                           |                                                               |
|                           |                                                               |
| Notices and Posters       |                                                               |
| Risk Assessments          | Folge.me                                                      |
|                           |                                                               |

## **3** Select the relevant folder

Click the relevant folder to open it to see the files.

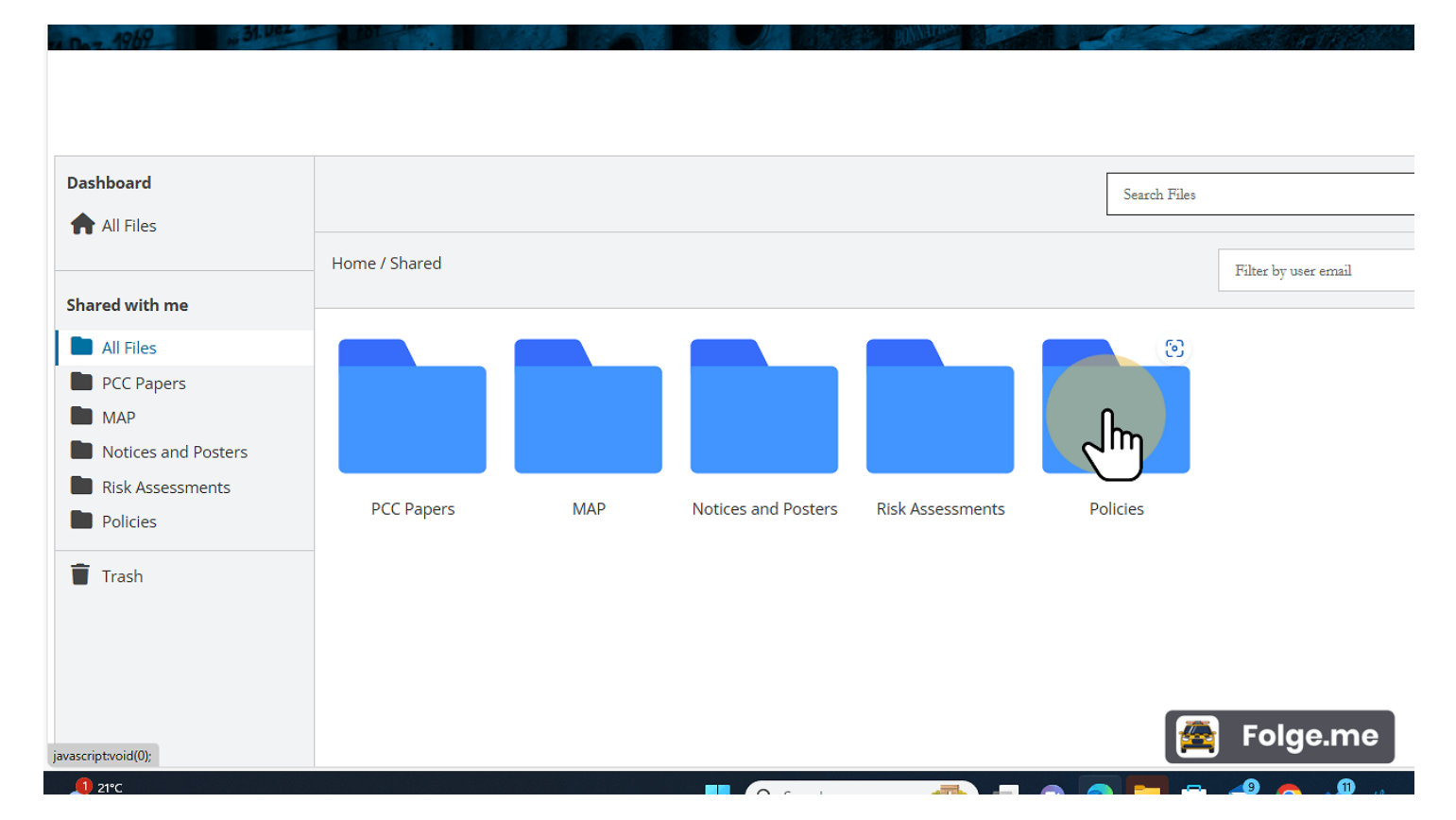

## 4 Select the relevant file to open it

This opens the file in the window. You may either:

- 1. download the file to your computer by clicking the download link which appears where the red square is, or
- 2. comment on the file in the box which appears where the green square is.

| 🚯 🔞 🗖 🕒 My Files – Widf                                                                                                    | and Church × +                               |                                                  |                                                                    |                                                     | - ð X                                                                        |
|----------------------------------------------------------------------------------------------------|----------------------------------------------|--------------------------------------------------|--------------------------------------------------------------------|-----------------------------------------------------|------------------------------------------------------------------------------|
| ← C 🗈 https://widfordd                                                                                                    | urch.org/my-files/                           |                                                  |                                                                    | A 🏠 🖬 🙆 🔍 🤇                                         | 巾 合 🕀 👒 … 🍫                                                                  |
| Davinci Resolve 16      Resolve 16     No Organisti                                                                                                    | Dow 🎦 Remove .htaccess r 🐴 Free Logo Maker   | SumUp - a better w 🚯 1001                        | Fonts - Free F 💿 How To Master Fac 🥶 How to Resolve Int 👌 9 Ways t | to Integrate 🌉 Change Default Pas 📴 Hunsdon Rectory | > Cther favourites                                                           |
| Image: Second second second | New Clift Page Church Admin C Duplicate Post | AB south and and and and and and and and and and |                                                                    |                                                     | Hi, markdurstan 📳 🔍 🌣                                                        |
| Dashboard                                                                                                    |                                              |                                                  | Search Files                                                       | Search                                              | mark.dunstan                                                                 |
| Shared with me All Files CC Papers MAP Notices and Posters Risk Assessments Policies Trash                                                                                                    | Home / Shared / Policies                     | Wills and Legacies.pdf                           |                                                                    | Fo<br>Pr<br>ac                                      | Folge.me                                                                     |
| Parasi paronico,<br>Parasi<br>Mostly cloudy                                                                                                    |                                              | Q Search                                         | 👞 💷 💿 💽 📜 🗄 🗳 🐢 🐭                                                  |                                                     | <sup>15:11</sup><br>ик ⊑ <sup>0</sup> Ф <sup>(0)</sup> 1 <sup>5:11</sup> ⊈ 🥋 |